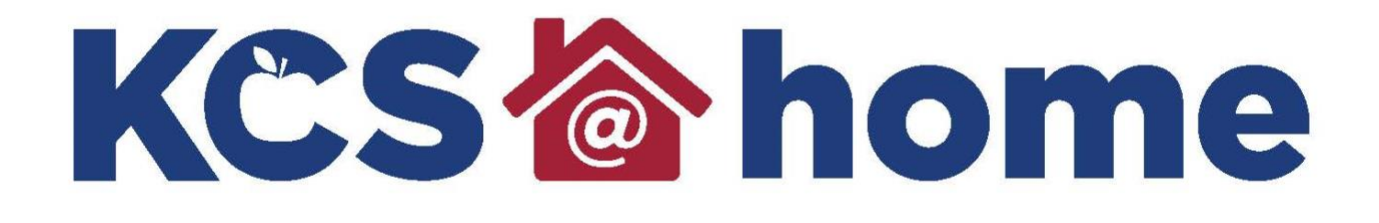

# Aspen Grade Spanish

knoxschools.org/kcsathome

## DIRECCIONES ESTUDIANTILES DEL WEBSITE

Vaya a la pestaña superior '**Academics**'. Haga Click en el nombre de la clase, luego en la pestaña lateral '**Assignments**'. Haga Click en la asignación '**STUDENT GRADING** CHOICE'.

| Pages My               | / Info             | Academics Groups C     | alendar          |                 |           |           |             |               |                          |             |       |          |        |  |
|------------------------|--------------------|------------------------|------------------|-----------------|-----------|-----------|-------------|---------------|--------------------------|-------------|-------|----------|--------|--|
| Classes ::             |                    | -                      |                  |                 |           |           |             |               |                          | ◀           | ٩     | q        | •      |  |
| Details                | Optic              | ons▼ Reports▼ Help ▼   | Search on DateDu | 70              | a=z       |           |             |               |                          |             |       |          |        |  |
| Assignments<br>Details |                    |                        |                  | Categ           | ory       | All       |             | •)            |                          |             |       |          |        |  |
| Attendance             |                    |                        |                  | Grade           | Term      |           | D           |               |                          |             |       |          |        |  |
|                        | 0 of 12 selected 🥖 |                        |                  |                 |           |           |             |               |                          | All Records |       |          |        |  |
|                        |                    | AssignmentName         | Category > Desc  | Points Possible | DateAsgn  | DateDue   | ExtraCredit | Score         |                          |             | Assig | nment fe | edback |  |
|                        |                    | STUDENT GRADING CHOICE | DAILY            | 100.0           | 4/24/2020 | 4/29/2020 | N           | Ungraded      |                          |             |       |          |        |  |
|                        |                    |                        | DAILY            | 100.0           | 4/7/2020  | 4/10/2020 | N           | 100.0 / 100.0 | (Excluded from averages) |             | Great | job L    |        |  |
|                        |                    |                        | DAILY            | 100.0           | 4/7/2020  | 4/9/2020  | N           | Ungraded      |                          |             |       |          |        |  |
|                        |                    |                        | DAILY            | 100.0           | 4/7/2020  | 4/8/2020  | Ν           | 95.0 / 100.0  | (Excluded from averages) |             |       |          |        |  |
|                        |                    |                        | DAILY            | 100.0           | 4/7/2020  | 4/7/2020  | N           | Ungraded      |                          |             |       |          |        |  |

Haga Click en el cuestionario adjunto en la parte inferior para registrar su elección de clalificación.

| Details                | Options Report                         | s▼ Help ▼              |                                    |  |  |  |
|------------------------|----------------------------------------|------------------------|------------------------------------|--|--|--|
| Assignments<br>Details | × Cancel                               |                        |                                    |  |  |  |
| Attendance             | Category > Description                 | DAILY                  | Statistics                         |  |  |  |
|                        | Assignment name                        | STUDENT GRADING CHOICE | High                               |  |  |  |
|                        | Points Possible                        | 100.0                  | Low                                |  |  |  |
|                        | Extra credit points 9                  | 0.0                    | Median                             |  |  |  |
|                        | Entire Assignment is<br>Extra Credit 9 | Ν                      | Average                            |  |  |  |
|                        | Date assigned                          | 4/24/2020              |                                    |  |  |  |
|                        | Date due                               | 4/29/2020              |                                    |  |  |  |
|                        | Score                                  | Ungraded               |                                    |  |  |  |
|                        | Description                            |                        |                                    |  |  |  |
|                        | Remark                                 |                        |                                    |  |  |  |
|                        | Resources Provided b                   | y the Teacher          | Resources Submitted by the Student |  |  |  |
|                        | HIGH SCHOOL S                          | TUDENT GRADING CHOICE  |                                    |  |  |  |
|                        | × Cancel                               |                        | <b>,</b>                           |  |  |  |

### DIRECCIONES PARA ESTUDIANTES DESDE EL MOBIL

1. Haga Click en 'Academics'

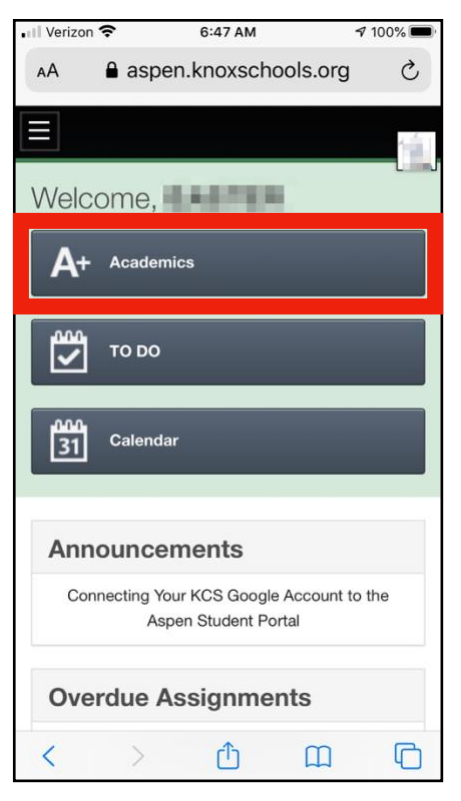

#### 3. Haga Click en la categoría

| 📲 Verizon 🗢              | 6:48 AM               | <b>1</b> 100 | <b>1</b> 100% 🔳 |  |  |  |  |  |
|--------------------------|-----------------------|--------------|-----------------|--|--|--|--|--|
| ▲A aspen.knoxschools.org |                       |              |                 |  |  |  |  |  |
| « Acader                 | mics                  |              | 1               |  |  |  |  |  |
| etter segue              | 1000                  | etters.      |                 |  |  |  |  |  |
| Average Summary          |                       |              |                 |  |  |  |  |  |
| Category                 | Quarter 1             | Quarter 2    | Qu              |  |  |  |  |  |
| Weigh                    | nt 100.0%             | 100.0%       | 10              |  |  |  |  |  |
| Avg                      |                       |              | 10              |  |  |  |  |  |
| Gradebook aver           | age                   |              | 10              |  |  |  |  |  |
| Posted grade             |                       |              |                 |  |  |  |  |  |
| Running Totals           |                       |              |                 |  |  |  |  |  |
| Semester 1               | Semester 1 Semester 2 |              |                 |  |  |  |  |  |
| 100.0 A                  |                       |              |                 |  |  |  |  |  |
|                          |                       |              |                 |  |  |  |  |  |
| < >                      | Û                     | Ш            | C               |  |  |  |  |  |

2. Haga Click en el nombre de la clase

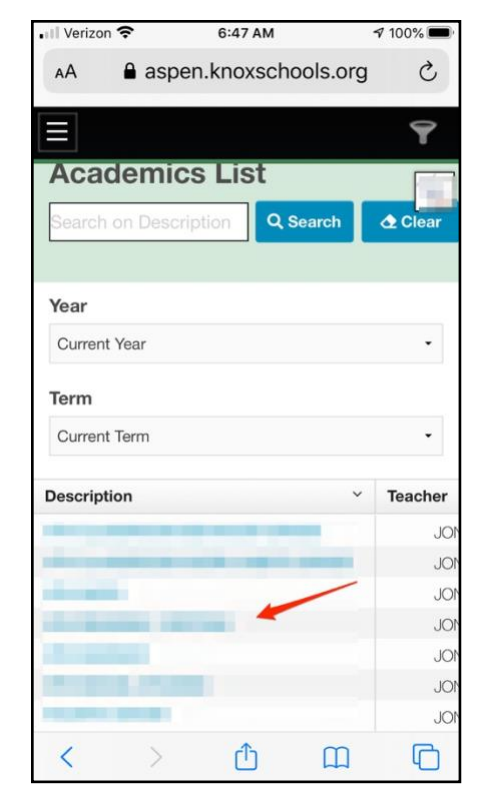

#### 4. Haga Click en el cuestionario

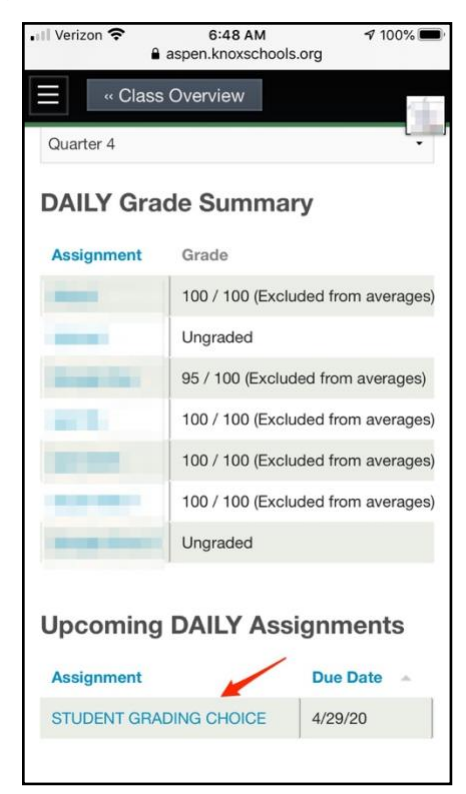

## Prueba del Estudiante en Aspen

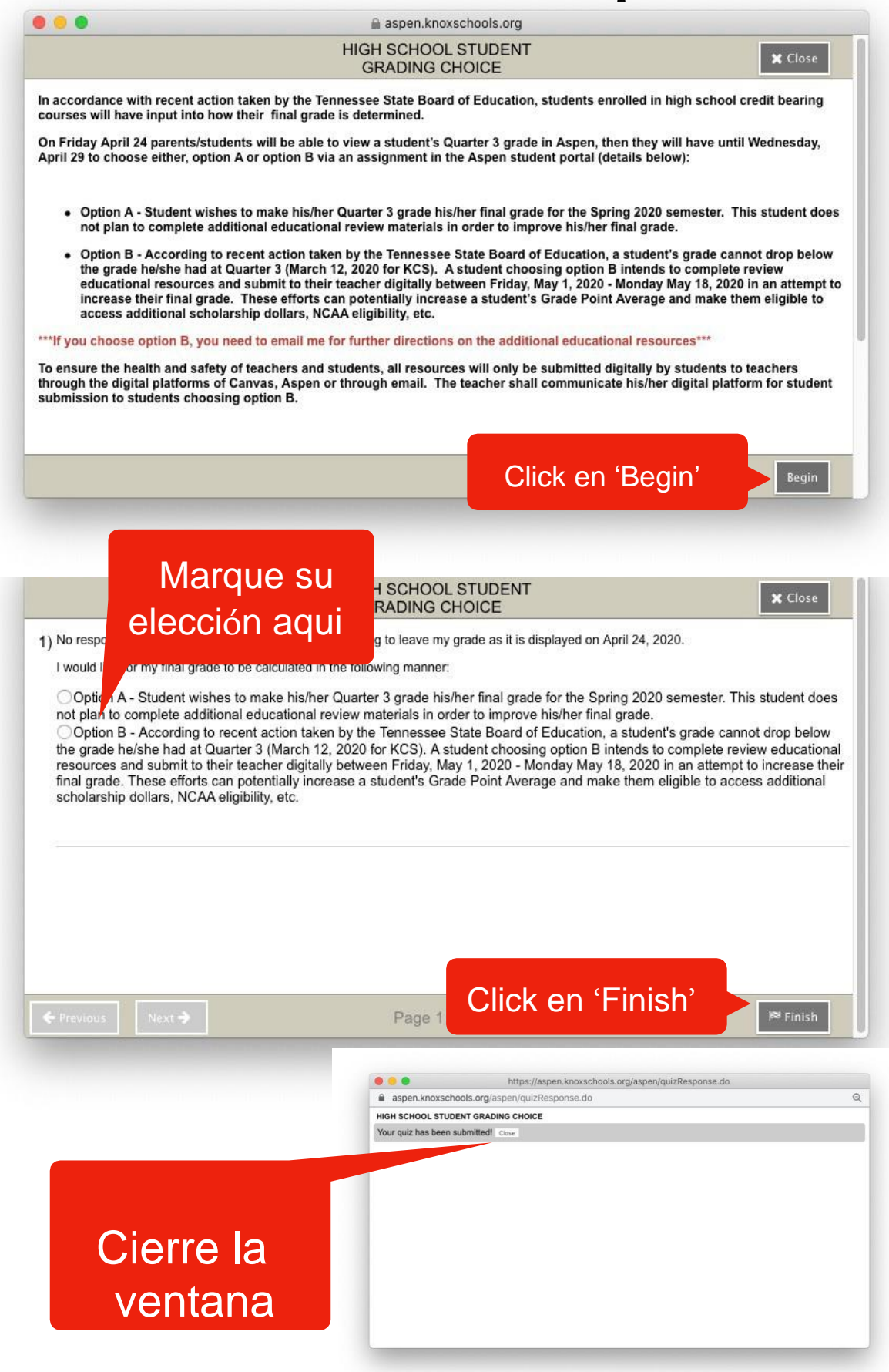